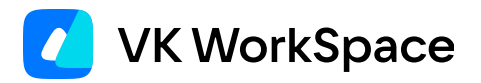

# Как работать в VK Teams

# Организационная структура (версия 24.9)

© VK WorkSpace, 2025 г. Все права защищены

# Оглавление

| Назначение документа                                  | 3  |
|-------------------------------------------------------|----|
| Дополнительная документация                           | 3  |
| Организационная структура                             | 4  |
| Поиск                                                 | 4  |
| Найти сотрудника                                      | 4  |
| Найти организацию или отдел                           | 6  |
| Просмотр иерархии                                     | 6  |
| Просмотреть иерархию отделов внутри вашей организации | 6  |
| Навигационная цепочка                                 | 8  |
| Просмотреть иерархию между организациями              | 9  |
| Вернуться в свое подразделение                        | 10 |
|                                                       |    |

# Назначение документа

В данной инструкции представлено описание работы с десктоп-версией сервиса Организационная структура в VK Teams.

Документ предназначен для использования конечными пользователями.

# Дополнительная документация

Как установить VK Teams — в документе представлено описание необходимых шагов для установки VK Teams.

Вопросы и ответы — в документе представлено описание вопросов, возникающих при работе с VK Teams, и ответов на них.

# Организационная структура

Организационная структура — это сервис, который позволяет просматривать иерархию между организациями и подразделениями, искать сотрудников и просматривать их положение в иерархии.

Чтобы перейти к структуре организаций, нажмите на иконку <sup>88</sup> в боковом меню слева.

При входе в сервис всегда открывается подразделение, в котором вы работаете. Здесь вы можете посмотреть информацию о коллегах из вашего подразделения и вашем руководителе.

Левая часть экрана — это навигационная панель, с ее помощью вы сможете перемещаться по иерархии.

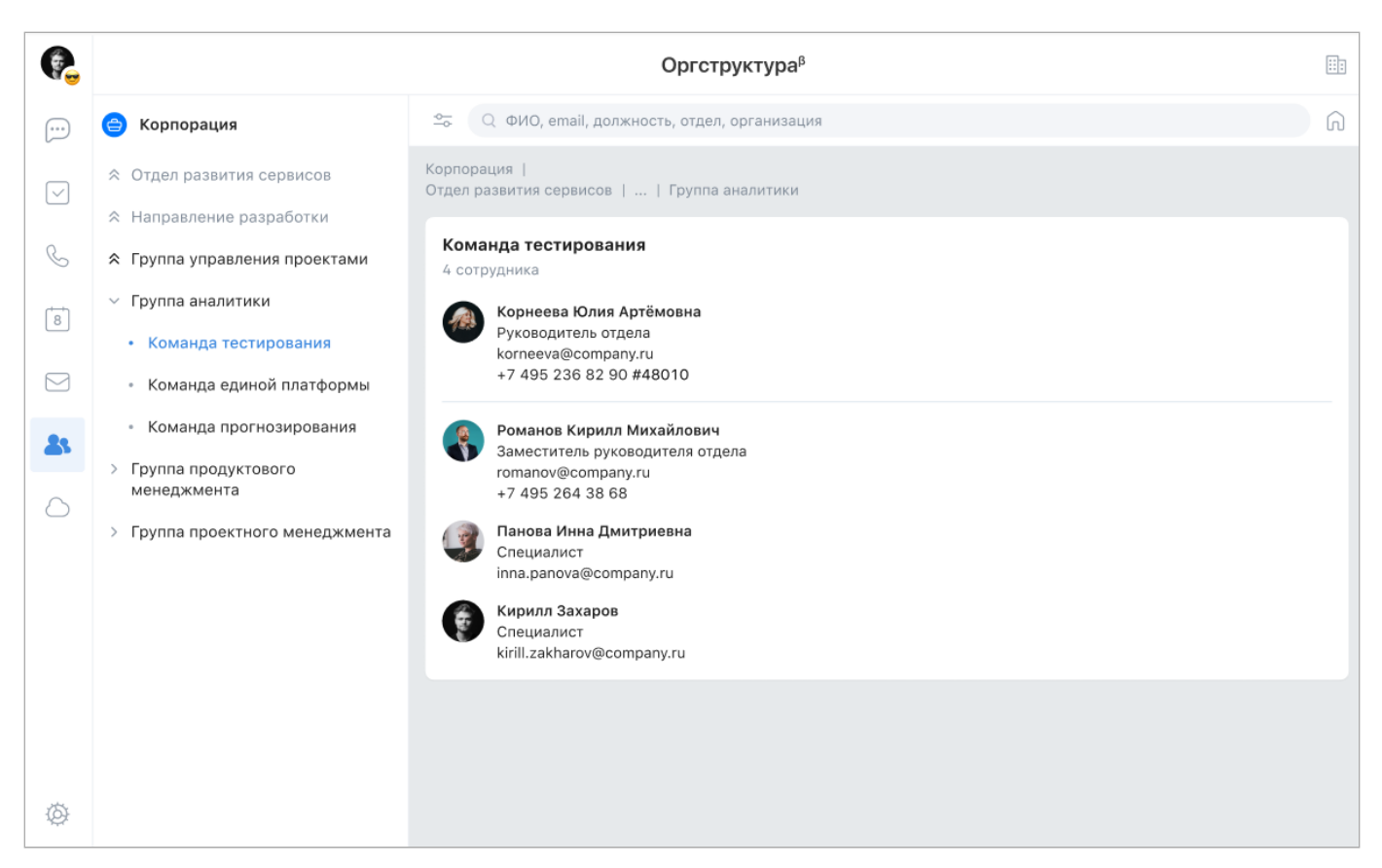

## Поиск

Начните вводить поисковой запрос — под поисковой строкой появляется переключатель. Искать можно по сотрудникам или организациям/отделам. Переключатель по умолчанию установлен в состояние **Сотрудники**.

#### Найти сотрудника

Поиск осуществляется только по одному из трех параметров:

• ФИО сотрудника;

- e-mail адрес;
- должность.

| P.                   |                                                         | Оргструктура <sup>в</sup>                                                                                                    |   |   |
|----------------------|---------------------------------------------------------|----------------------------------------------------------------------------------------------------|---|---|
|                      | 😑 Корпорация                                            | 😂 🔍 иванов алексей                                                                                                    | 0 | ĥ |
|                      | ☆ Отдел развития сервисов                               | Сотрудники Организации и отделы                                                                                                    |   |   |
|                      | ☆ Направление разработки                                | Иванов Алексей Юрьевич                                                                                                    |   |   |
| C                    | 🛠 Группа управления проектами                           | Специалист-эксперт                                                                                                    |   |   |
| ( <del>, , ,</del> , | <ul> <li>Группа аналитики</li> </ul>                    | +7 495 291 74 72                                                                                                    |   |   |
| 8                    | <ul> <li>Команда тестирования</li> </ul>                | Операционный отдел                                                                                                    |   |   |
|                      | • Команда единой платформы                              | Корпорация                                                                                                    |   |   |
| 21                   | <ul> <li>Команда прогнозирования</li> </ul>             | Иванов Алексей Дмитриевич                                                                                                    |   |   |
|                      | <ul> <li>Группа продуктового<br/>менеджмента</li> </ul> | alex.ivanov@company.ru<br>+7 495 817 46 62                                                                                                    |   |   |
| $\bigcirc$           | > Группа проектного менеджмента                         | Отдел развития сервисов                                                                                                    |   |   |
|                      |                                                         | Корпорация                                                                                                    |   |   |
|                      |                                                         | Иванов Алексей Владимирович<br>Руководитель группы<br>aleksei.ivanov@org.ru<br>+7 495 914 75 62 #44184<br>Департамент облачного хранения<br>Организация |   |   |
| Ø                    |                                                         | Иванов Алексей Григорьевич<br>Разработчик                                                                                                    |   |   |

В профиле сотрудника можно найти информацию о способах связи с сотрудником и его руководителе. Чтобы открыть профиль, нажмите на строку с нужным сотрудником в списке:

| P.         |                                                                             | Оргструктура <sup>β</sup>                                                                                                   |   |   |
|------------|-----------------------------------------------------------------------------|----------------------------------------------------------------------------------------------------|---|---|
| ···)       | 😑 Корпорация                                                                | 🗢 🔍 иванов алексей                                                                                                    | 8 | ĥ |
|            | ☆ Отдел развития сервисов                                                   | Сотрудники Организации и отделы                                                                                             |   |   |
|            | ☆ Направление разработки                                                    | Иванов Алексей Юрьевич                                                                                                    |   |   |
| C          | ☆ Группа управления проектами                                               | Специалист-эксперт<br>a.ivanov@company.ru                                                                                   |   |   |
| 8          | <ul> <li>Группа аналитики</li> </ul>                                        | +7 495 291 74 72                                                                                                    |   |   |
|            | <ul> <li>Команда тестирования</li> </ul>                                    | Операционный отдел<br>Корпорация                                                                                            |   |   |
|            | <ul> <li>Команда единой платформы</li> </ul>                                |                                                                                                    |   | = |
| 25         | <ul> <li>Команда прогнозирования</li> <li>Бридар прогнозирования</li> </ul> | Иванов Алексей Дмитриевич<br>Специалист                                                                                     |   |   |
| $\bigcirc$ | менеджмента                                                                 | +7 495 817 46 62                                                                                                    |   |   |
|            | > Группа проектного менеджмента                                             | Отдел развития сервисов                                                                                                    |   |   |
|            |                                                                             | корпорация                                                                                                    |   |   |
|            |                                                                             | Иванов Алексей Владимирович           Руководитель группы           aleksei.ivanov@org.ru           +7 495 914 75 62 #44184 |   |   |
|            |                                                                             | Департамент облачного хранения<br>Организация                                                                               |   |   |
| Ø          |                                                                             | Иванов Алексей Григорьевич<br>Разработчик                                                                                   |   |   |

### Найти организацию или отдел

Поиск организаций и отделов осуществляется по названию.

Начните вводить название организации в поисковой строке. После второго введенного символа появится переключатель — установите его в состояние **Организации и отделы**:

| e.              |                                              | Оргструктураβ                                                                            |   |   |
|-----------------|----------------------------------------------|------------------------------------------------------------------------------------------|---|---|
| ···)            | 😑 Корпорация                                 | 😂 🔍 отдел развития                                                                       | Θ | Ŵ |
|                 | ☆ Отдел развития сервисов                    | Сотрудники Организации и отделы                                                          |   |   |
|                 | ☆ Направление разработки                     | Отдел развития процессов                                                                 |   | , |
| C               | ☆ Группа управления проектами                | Корпорация                                                                               |   |   |
| 8               | <ul> <li>Группа аналитики</li> </ul>         | Отдел развития сотрудников                                                               |   | > |
|                 | <ul> <li>Команда тестирования</li> </ul>     | Корпорация                                                                               |   |   |
|                 | <ul> <li>Команда единой платформы</li> </ul> | Отдел развития облачных сервисов                                                         |   | > |
| <b>&amp;</b> \$ |                                              | корпорация                                                                               |   |   |
| $\bigcirc$      |                                              | Отдел развития систем управления данными<br>Корпорация                                   |   | > |
|                 |                                              | Отдел развития систем онлайн идентификации личности<br>Головная организация              |   | > |
|                 |                                              | Отдел развития административно-хозяйственной деятельности<br>Головная организация        |   | > |
|                 |                                              | Отдел развития систем связи экстренных и оперативных служб<br>Головная организация       |   | > |
| Ø               |                                              | Отдел развития систем цифровой идентификации иностранных граждан<br>Головная организация |   | > |

# Просмотр иерархии

#### Просмотреть иерархию отделов внутри вашей организации

Чтобы открыть первый уровень иерархии вашей организации, нажмите на название своей организации:

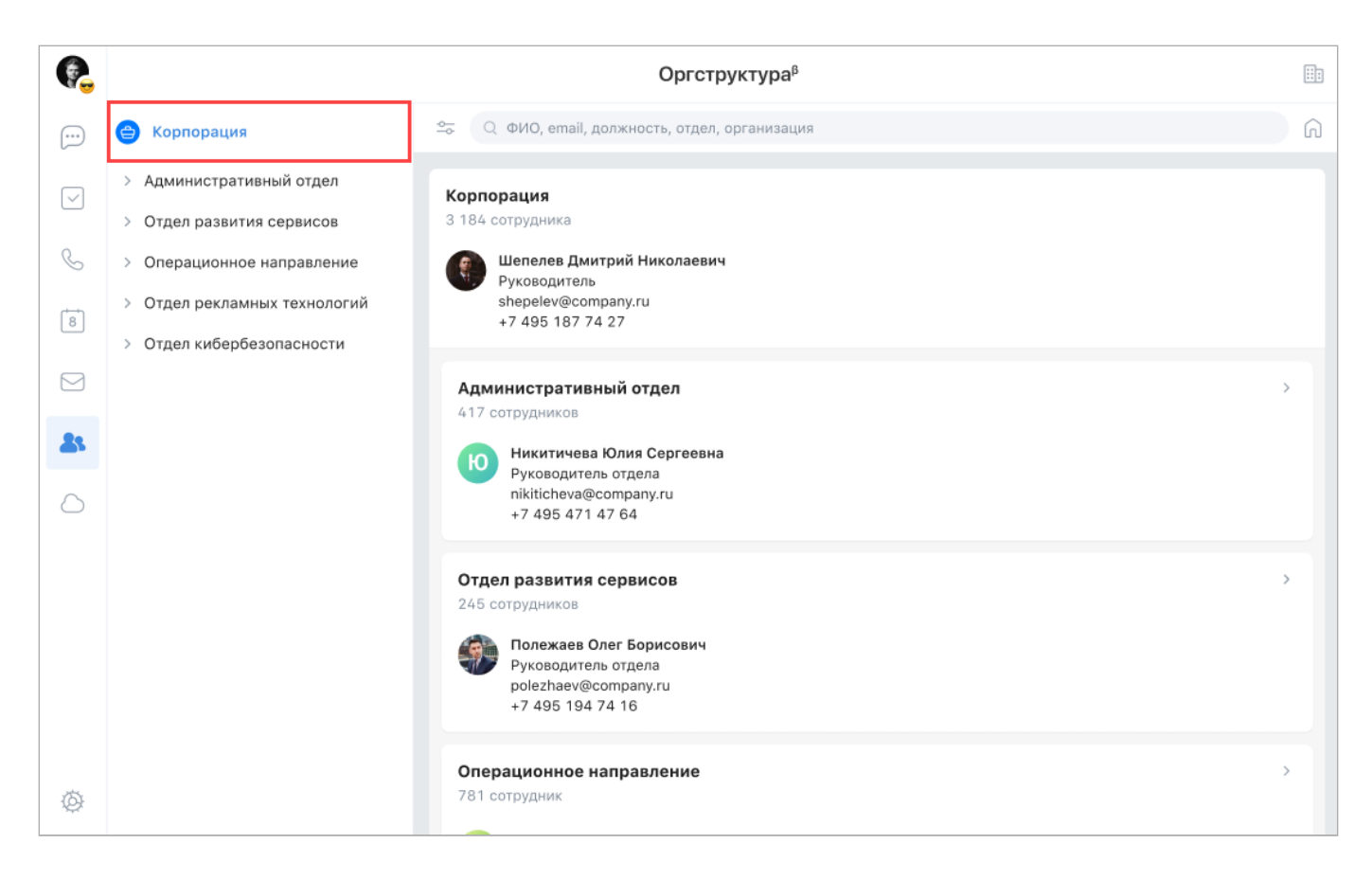

Для переходов по иерархии используйте боковое меню слева и общий список подразделений:

| P.   |                                                                                                    | Оргструктура <sup>β</sup>                                                                                                    |   |
|------|----------------------------------------------------------------------------------------------------|----------------------------------------------------------------------------------------------------|---|
| ···· | 😑 Корпорация                                                                                                    | 😋 🔍 ФИО, email, должность, отдел, организация                                                                                                    | G |
|      | <ul> <li>&gt; Административный отдел</li> <li>• Отдел развития сервисов</li> <li>&gt;&gt; Направление дизайна</li> <li>&gt;&gt; Направление разработки</li> <li>&gt;&gt; Направление менеджмента</li> <li>&gt;&gt; Отделоционно изградование</li> </ul> | Корпорация  <br>Отдел развития сервисов<br>75 сотрудников<br>Григорьев Николай Валерьевич<br>Руководитель направления<br>grigoriev@company.ru<br>+7 495 614 77 24 |   |
|      | <ul> <li>&gt; Операционное направление</li> <li>&gt; Отдел рекламных технологий</li> <li>&gt; Отдел кибербезопасности</li> </ul>                                                                                                    | Направление дизайна<br>24 сотрудника<br>В Капустин Виктор Владимирович<br>Руководитель группы<br>parshkova@company.ru<br>+7 495 236 82 90 #41914                  | > |
|      |                                                                                                    | Направление разработки<br>25 сотрудников                                                                                                    | > |
| Ø    |                                                                                                    | Отдел развития ведомственных витрин данных<br>22 сотрудника                                                                                                    | > |

Чтобы подняться вверх по иерархии, нажмите на подразделение со значком 🔦 :

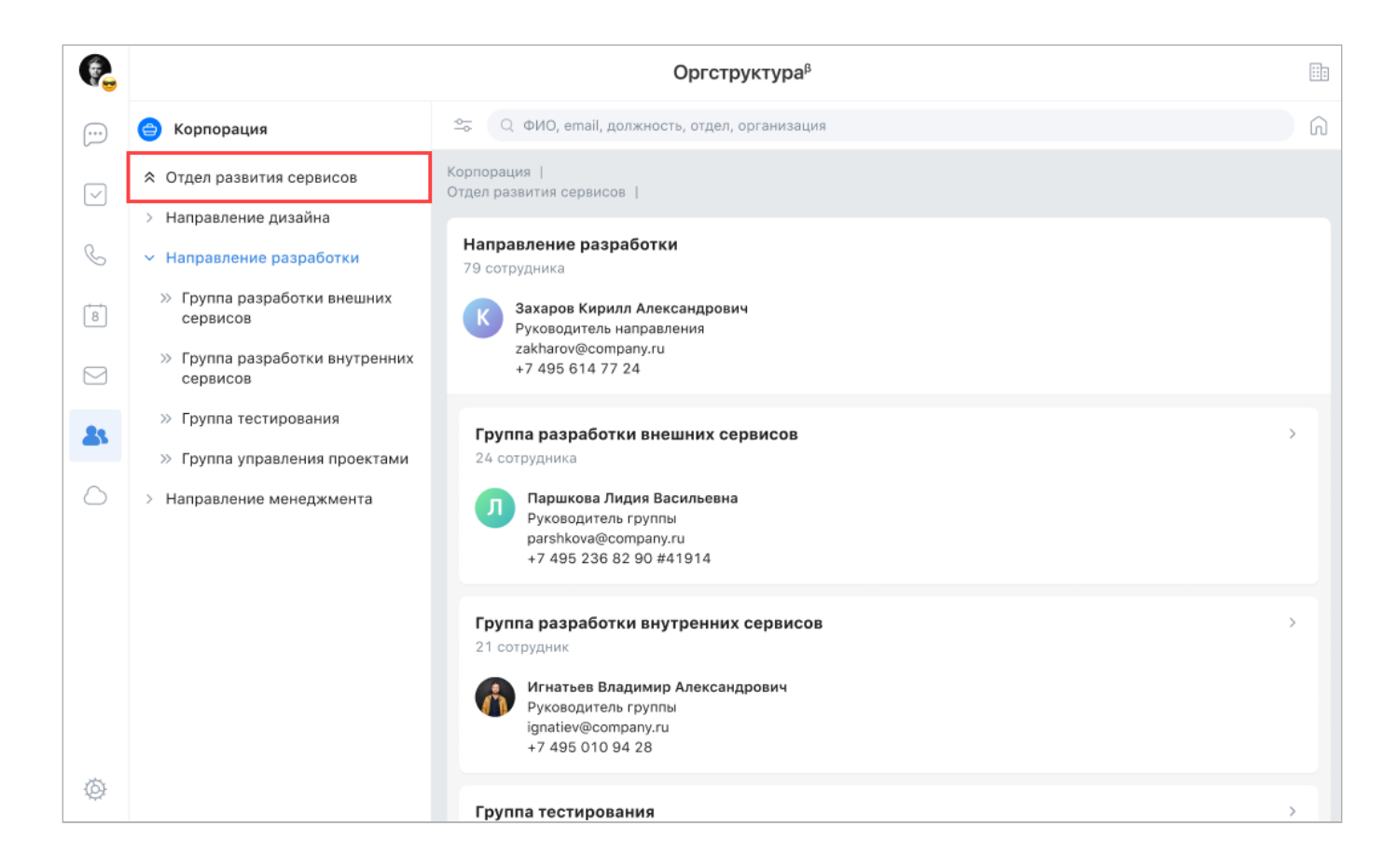

#### Навигационная цепочка

Для перемещения по иерархии можно использовать навигационную цепочку:

![](_page_7_Picture_3.jpeg)

В навигационной цепочке отображаются подразделения, которые находятся выше вашего подразделения в иерархии. Вы можете нажать на подразделение в этой цепочке и перейти к странице подразделения.

Чтобы просмотреть всю цепочку до текущего подразделения нажмите на три точки — в навигационной цепочке:

![](_page_8_Picture_2.jpeg)

#### Просмотреть иерархию между организациями

Чтобы просмотреть иерархию между организациями нажмите на кнопку 💷 в правом верхнем углу.

Для переходов по иерархии используйте боковое меню слева и общий список подразделений:

![](_page_9_Picture_0.jpeg)

Чтобы подняться вверх по иерархии, нажмите на подразделение со значком 🔦 .

#### Вернуться в свое подразделение

Нажмите на иконку Ӣ в правом верхнем углу, чтобы перейти к своему подразделению:

![](_page_9_Picture_4.jpeg)

💄 Технический писатель: Белова Ирина

🕓 13 мая 2025 г.